## **A**:

- Open your browser and type in the address to your router (usually 192.168.0.1) in the address field and login.
  Go to Advanced > Virtual Server and select FTP from *Well known service* and add it to the list. Depending on the firmware version, you might only be able to enter a name, IP and port. Other versions allow you to specify which protocol to forward. Make sure you forward TCP and UDP.

| g Networks for People                                                                                                    |                                        | DI-604<br>Ethernet Broadband Router |               |               |                 |         |       |
|----------------------------------------------------------------------------------------------------|----------------------------------------|-------------------------------------|---------------|---------------|-----------------|---------|-------|
| -                                                                                                    | Home                                   | Advar                               | 1ced          | Tools         | Status          | H       | lelp  |
|                                                                                                    | Virtual Server<br>Virtual Server is us | ed to allow Ir                      | nternet users | access to LAN | services.       |         |       |
|                                                                                                    | ID                                     | 11                                  |               |               |                 |         |       |
| irtual Server                                                                                                    | Enable                                 | 🗹 Enable                            |               |               |                 |         |       |
|                                                                                                    | Service Ports                          | 412 -                               |               | Well known    | services: selec | t one 😽 |       |
| plication                                                                                                    | Service IP                             | 192.168.0.1                         | 132           |               |                 |         |       |
|                                                                                                    | Schedule                               | Always                              |               |               |                 |         |       |
| Filter                                                                                                    |                                        | O From                              | time 00       | : 00 < To 00  | ) 😽 : 00 😽      |         |       |
|                                                                                                    |                                        |                                     | day Sun       | 🕶 to Sun 💌    | 1.0             |         |       |
| SNMP                                                                                                    |                                        |                                     | 1.000         |               |                 | 62      | -     |
| DDNS                                                                                                    |                                        |                                     |               |               | Apply           | Cancel  | Hel   |
| human                                                                                                    | Service Ports                          |                                     | Server IP     | Schedule      |                 |         |       |
| A CONTRACTOR OF A CONTRACTOR OF A CONTRACTOR O | 140                                    |                                     | 400           | aluana        |                 |         | 1 100 |

Change the port number to whatever port you like, preferably something larger than 1024 (default is 412 for NMDC and 1412 for DC++)
 Enter your computer's local IP. (Win 9x: Start > Run > winipcfg | Win 2k/XP: Start > Run > "cmd /k ipconfig /all" [without the ""])
 In DC++ settings, enter your current external IP (can be found here) and the port you chose to forward.

6. You may have to reboot your router for the changes to take affect. If you can search and download files you have configured it successfully.